# 紀陽インターネットFB (外国為替取引サービス) ISO20022対応版 新画面への移行ガイド

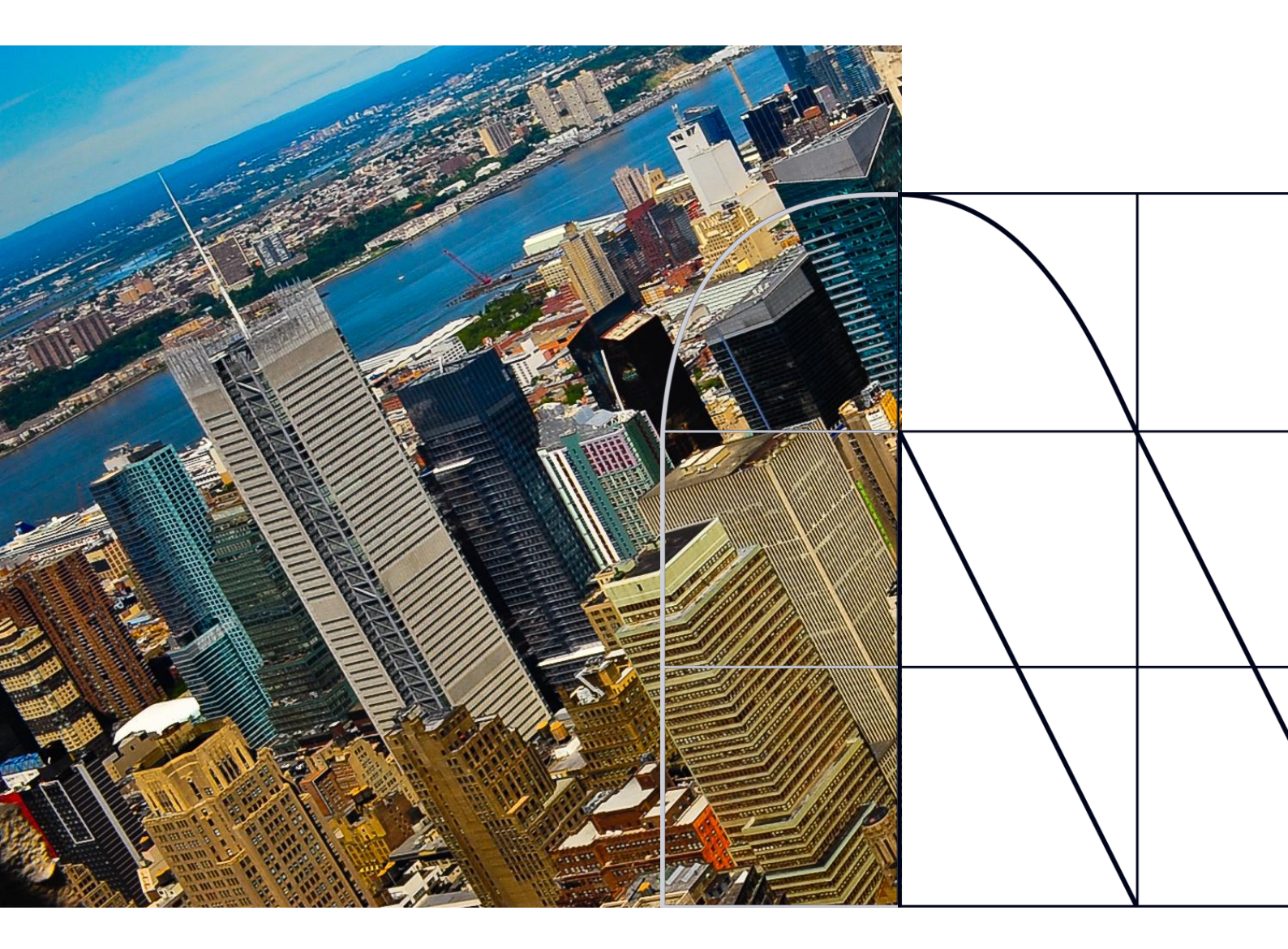

<sup>令和7年6月6日</sup> 株式会社紀陽銀行

# 目次

| はじる | めに                                      | p. 2   |
|-----|-----------------------------------------|--------|
| 1.  | ISO20022とは                              | p. 3   |
| 2.  | 「紀陽インターネットFB(外国為替取引サービス)」<br>移行スケジュール   | p. 4   |
| 3.  | ISO20022対応版の新画面に追加となる機能                 | p. 5   |
| 4.  | お客さまへのご依頼事項                             | p. 7   |
| 5.  | 新画面移行日以降を送金指定日とする仕向送金取引<br>(先日付取引)の依頼方法 | p. 1 5 |
| 6.  | 輸入取引の「受益者情報」 「依頼人情報」機能廃止<br>について        | p.1 6  |
| 7.  | お問い合わせ先                                 | p.1 7  |

## 付録

| 付録1 | よくあるお問い合わせ |
|-----|------------|
| 付録2 | 新画面について    |

外国送金の決済ネットワークであるSWIFT(国際銀行間通信協会)から、 現在外国送金で使用している電文のフォーマットが2025年11月までに国際 規格の新フォーマット(ISO20022)に変更となることが公表されております。 この変更により、より多くの送金に関連する情報が送受信可能となり、取引 情報のビジネスへの活用が可能となります。また、フォーマットの統一による送 金取引の迅速化も期待されています。

新フォーマットへの変更に伴い、紀陽インターネットFB(外国為替取引サー ビス)の画面(入力項目)が変更となります。また、ご登録情報を変更い ただく等の対応が必要となります。

本資料では、フォーマット変更に伴う対応(ISO20022対応)の概要や、 紀陽インターネットFB(外国為替取引サービス)における画面や機能変更 点、お客さまにてご対応いただく内容をご案内いたします。

# 1. ISO20022とは

ISO20022とは、国際標準化機構が定める金融通信メッセージの国際規格です。 2025年11月までに外国送金のフォーマットがISO20022のフォーマットへ移行されます。

ISO20022への移行により、外国送金電文が従来のMTフォーマットからMXフォーマット (XML形式)という世界共通の規格に変更され、現行より多くの送金関連情報を授 受可能となります。

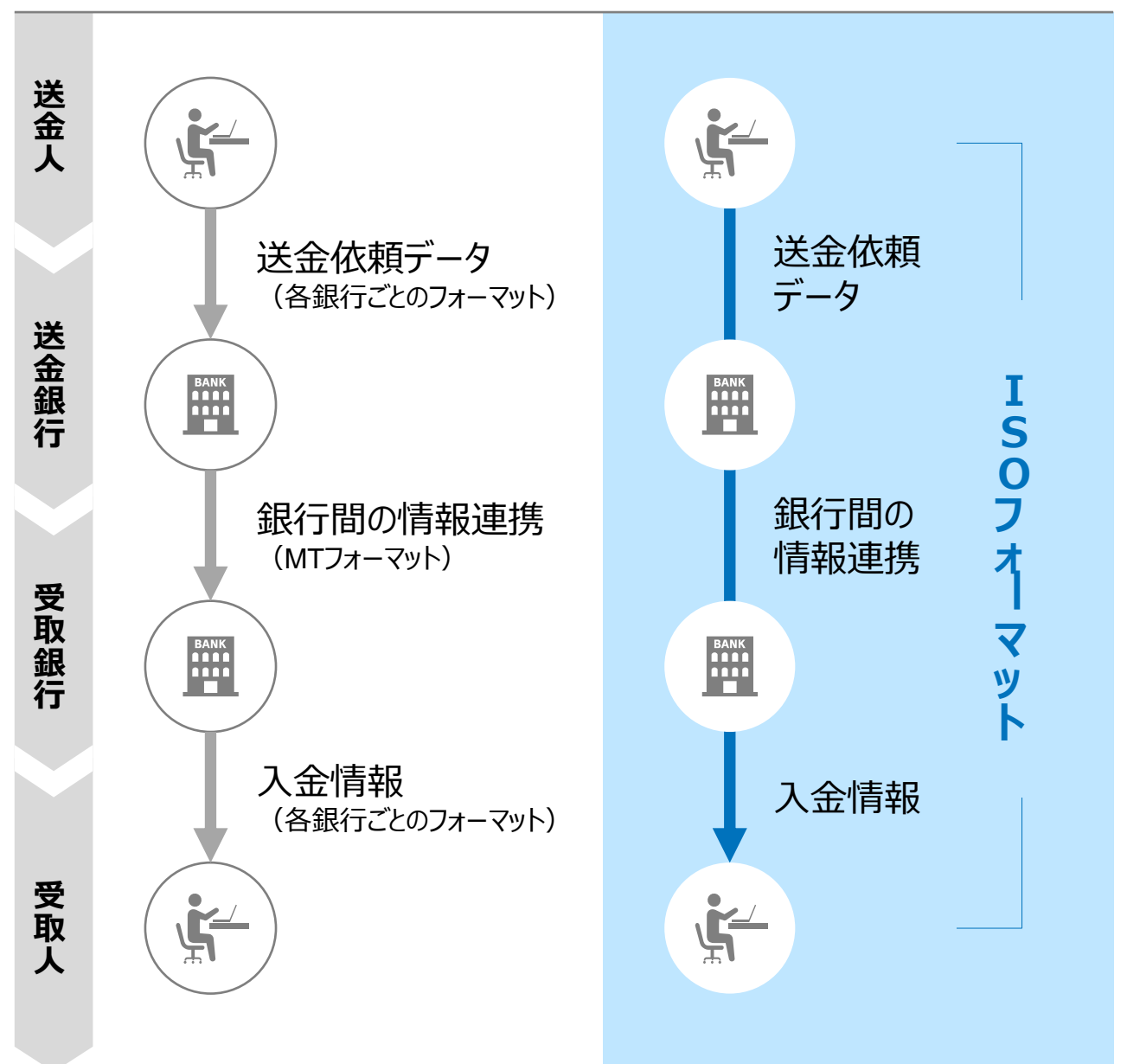

従来の送金

ISO20022移行後の送金

# 2. 「紀陽インターネットFB(外国為替取引 サービス)」移行スケジュール

2025年11月以降は現行フォーマットが使用できなくなるため、「紀陽インターネットFB (外国為替取引サービス)」の仕向送金取引について、2025年10月20日に現行 フォーマットを廃止し、新フォーマットへ移行する予定です。

移行後は仕向送金の画面が変更となり、これまでご利用いただいていた過去取引(現行フォーマット)からの「複写作成」やテンプレート(現行フォーマット)等がお使いいただけなくなります。そのため、2025年7月22日~10月17日を移行期間とし、お客さまにテンプレートの移行等の対応を実施いただきます。対応内容の詳細は、p.7の「お客さまへのご依頼事項」をご参照ください。

新画面移行日以降を送金指定日とする仕向送金取引(先日付取引)は、2025年 9月22日より依頼いただけます。依頼方法は、p.15の「新画面移行日以降を送金指 定日とする仕向送金取引(先日付取引)の依頼方法」をご参照ください。

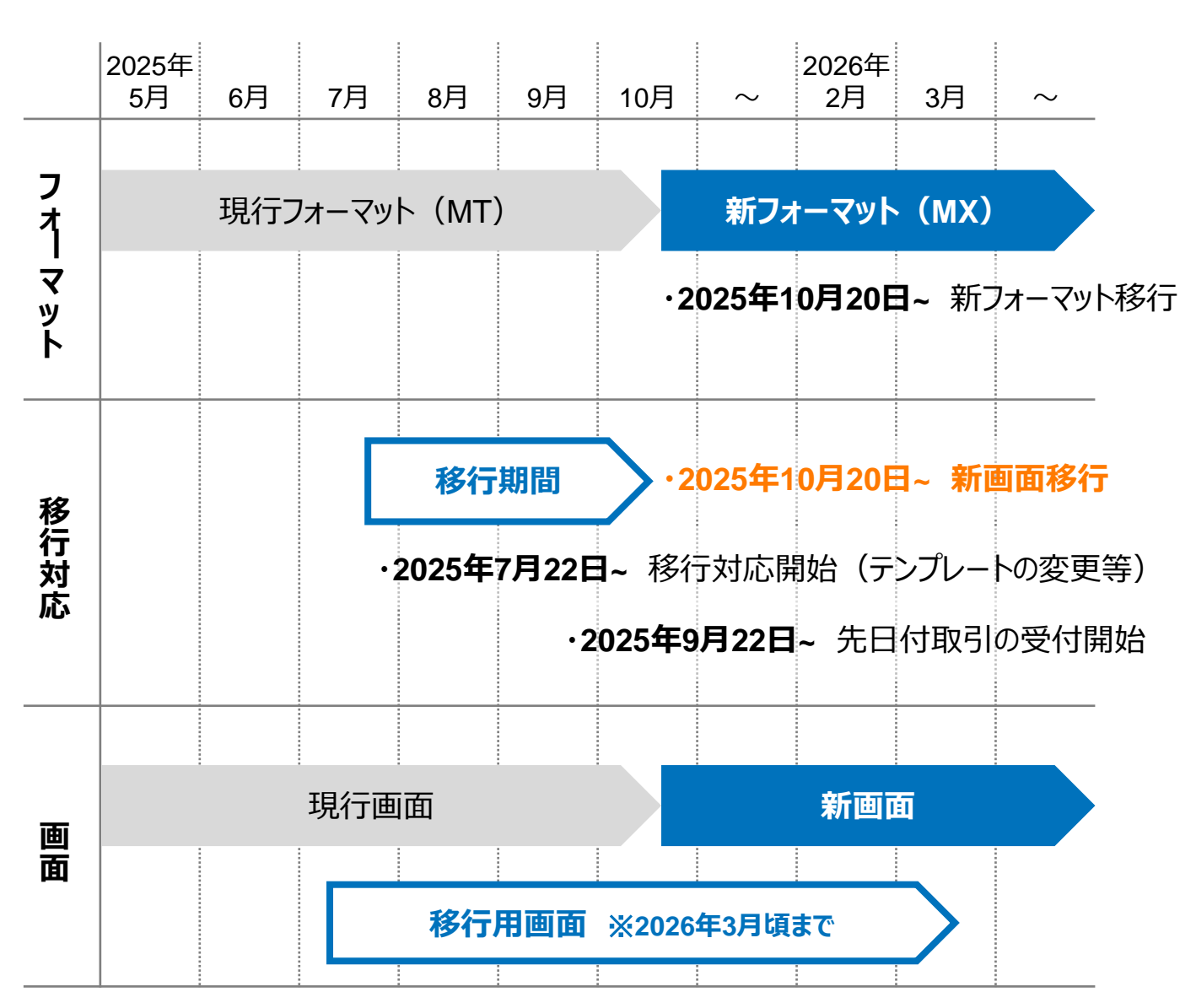

# 3. ISO20022対応版の新画面に追加となる機能

新画面移行に伴い、新機能をお使いいただけるようになります。

### 1. BIC/IBAN検索

• 入力いただいたIBANコードまたはBICコードから銀行情報を取得し、入力欄に自動で 反映します。

| IBANコードからの検                | 家&自動入力                                                                                                 |                                                                                                    |  |  |
|----------------------------|----------------------------------------------------------------------------------------------------|----------------------------------------------------------------------------------------------------|--|--|
| 送金先銀行 (CREDITOR AG ENT)    |                                                                                                    |                                                                                                    |  |  |
| 受取人口座 必須                   | o IBAN⊐−ド                                                                                              | GB 99 NWBK 9999999     IBANから銀行情報取得       ガイダンス文言(例:IBANコードをスペース区切りなしの左詰めで入力してください。(IBAN 採用国の場合は必ず入力してください。)) |  |  |
| (CREDITOR ACCOUNT)         | 🚫 その他の口座番号                                                                                             | 店番 999 口座番号 SAMPLE<br>ガイダンス文言(例:IBAN以外の口座番号を指定される場合に入力してください。(国内向け<br>送金の場合は店番も必ず入力してください。))                  |  |  |
| BIC (SWIFT) ⊐− K (BICFI)   | SAMPLE         BICから銀行情報取得)         銀行情報を入力して検索する           ガイダンス文言(例:送金先銀行のBIC (SWIFT) コードを入力してください。) |                                                                                                    |  |  |
| BICコードからの検索&自動入力<br>直接入力する |                                                                                                    |                                                                                                    |  |  |

欧州等、IBAN採用国は「IBANコード」を入力のうえ「IBANから銀行情報取得」を 押下し、それ以外は、原則、「BIC(SWIFT)コード」と「口座番号」を入力のうえ 「BICから銀行情報取得」を押下してください。 IBANコードを採用していない国への送金は、原則、BIC(SWIFT)コードが必要で す。不明の場合はお受取人にご確認ください。

## 2. 仕向送金一括依頼(XMLファイル)

お客さまにて作成いただいたXMLファイルを利用し、一括で送金依頼データを登録する機能です。登録いただくファイルのフォーマットについては、お取引店までお問い合わせください。

登録ファイル情報

| 取引名      | 仕向送金                  |
|----------|-----------------------|
|          |                       |
| ファイル名 必須 | ファイルの選択ファイルが選択されていません |

・現行の、全銀形式ファイルによる一括依頼機能は廃止となります。

#### 3.取引照会期間の延長

- ・ 従来1年間としていた取引の照会期間を、10年間に延長いたします。
- 取引後、1年を経過した取引については、「取引照会 [長期保存]」からPDFファイルにて取引内容や計算書等の照会が可能です。

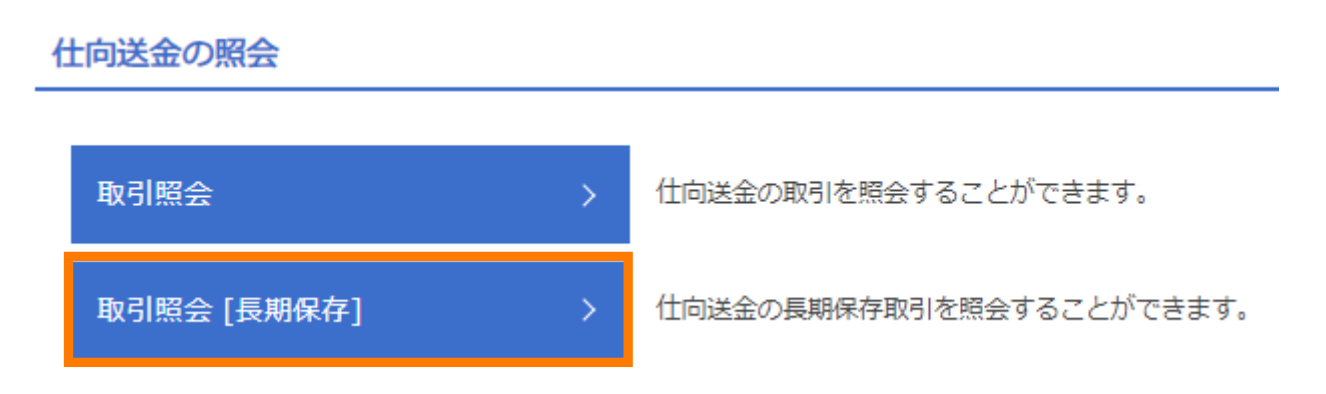

- 各取引の添付書類ファイルについても、照会期間延長の対象となります。
- 対象のお取引は下記のとおりです。

| お取引  | 照会メニュー  |
|------|---------|
| 仕向送金 | 取引照会    |
|      | 決済明細照会  |
| 外貨預金 | 取引照会    |
|      | 振替明細照会  |
| 輸入   | 取引照会    |
|      | 手数料明細照会 |
| 為替予約 | 取引照会    |

## 4. お客さまへのご依頼事項

当行にて登録させていただいたお客さま情報のご確認をお願いいたします。 また、2025年7月22日~2025年10月17日を新画面への移行期間とさせていただきま す。本期間中に、下記手順にて既存のテンプレートを新フォーマットへ移行していただき ます。

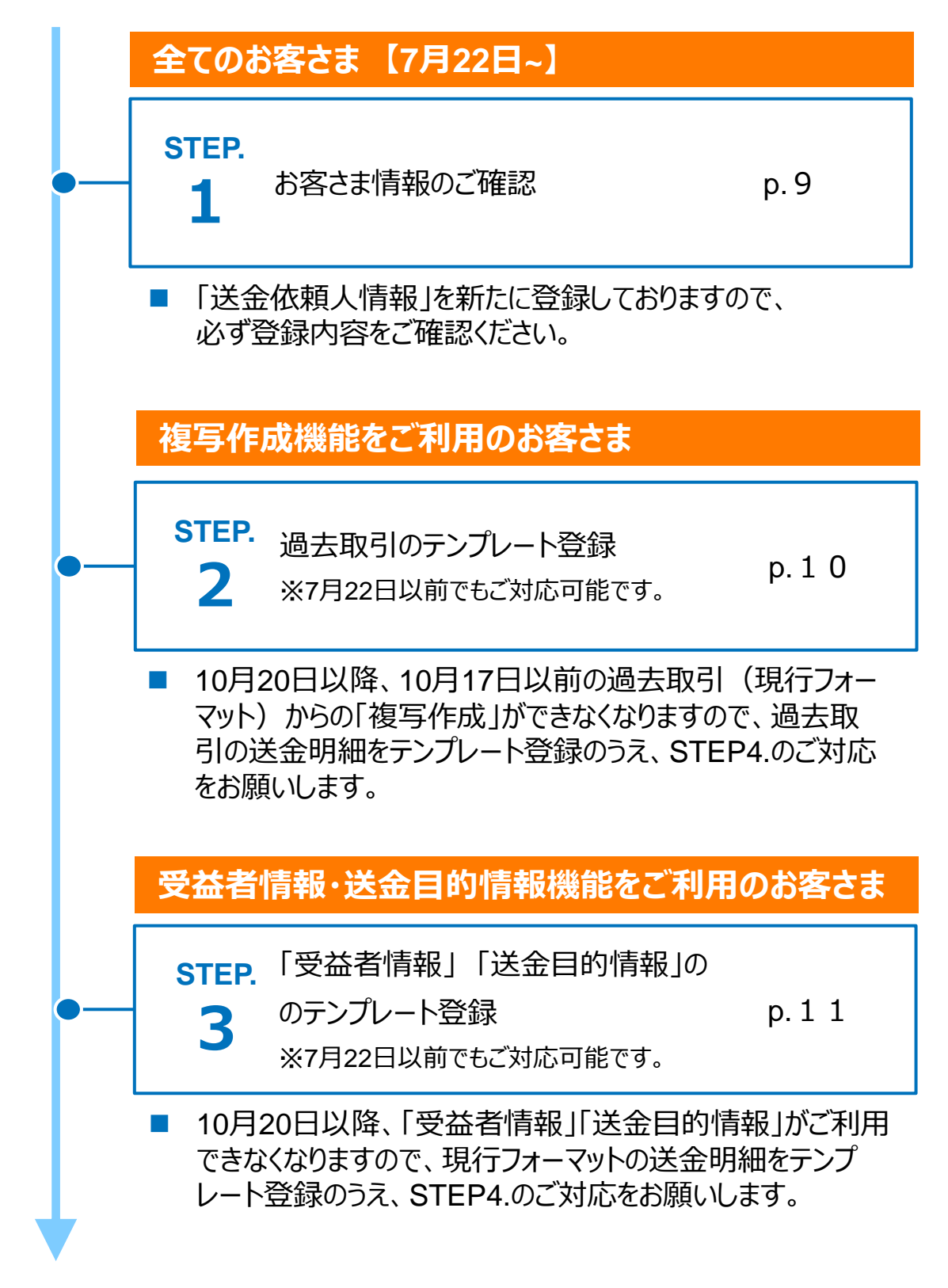

# 4. お客さまへのご依頼事項

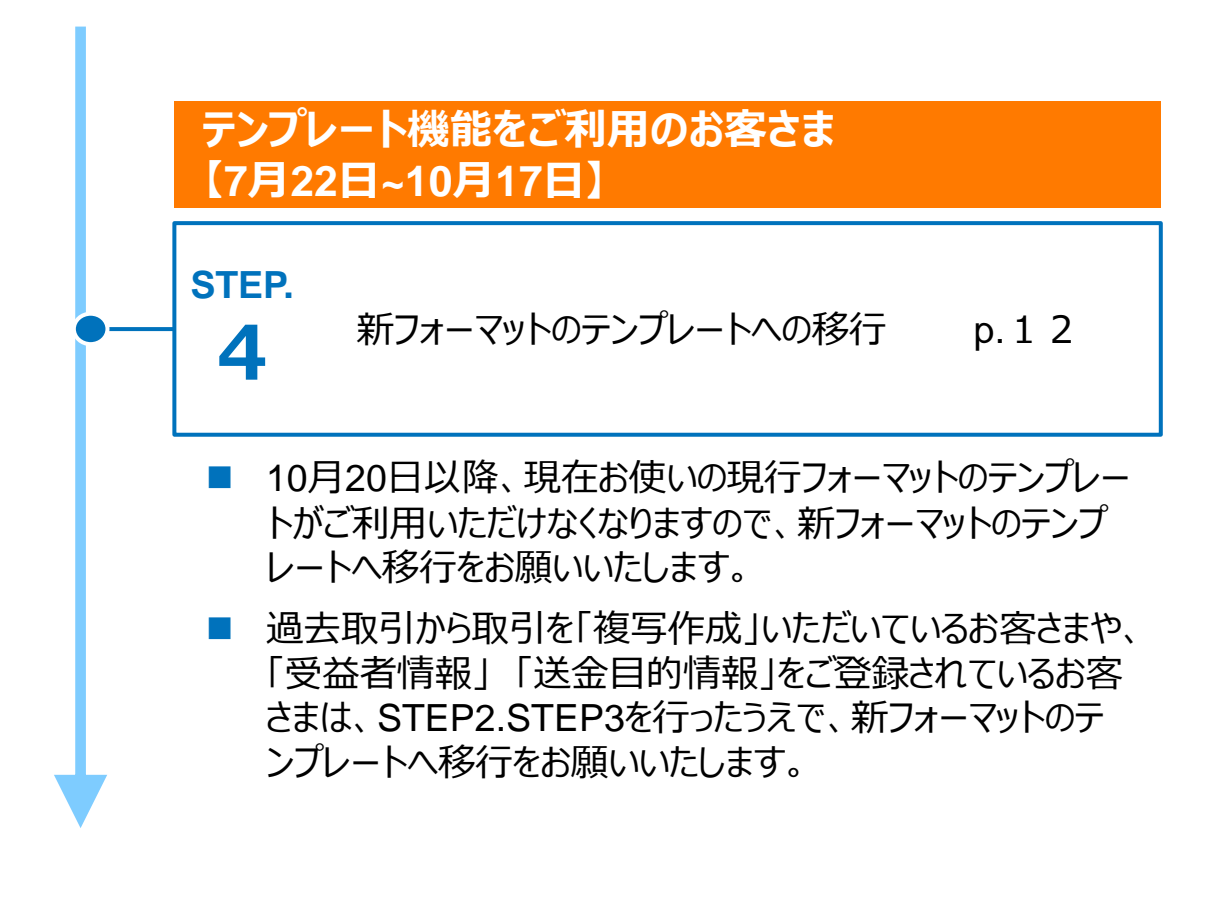

【9月22日~10月17日】 10月20日以降を送金指定日とする仕向送金(先日付 取引)を依頼される場合は、p15.の手順でご依頼 ください。

# お客さま情報のご確認 【7月22日~】

#### 対応概要

#### 必ずご対応ください

- 当行にて、お客さまの送金人情報を新たに追加しております。
- 移行期間内に、企業情報が正しく登録されているかご確認ください。
- ① トップ画面メニューから「各種管理」を押下
- ② 企業情報>「照会·変更」を選択
- ③送金人情報を確認

#### 送金人情報

| 送金人名       |            | GAITAME CO,LTD.     |  |
|------------|------------|---------------------|--|
| 送金人国名      |            | JP 日本               |  |
| 送金人住所      |            |                     |  |
|            | 部門名        | E-BUSINESS DIVISION |  |
|            | サブ部門名      |                     |  |
|            | 番地または通り名   | 1-1-1,MITA          |  |
|            | 建物番号       |                     |  |
|            | 建物名        | MITA BUILDING       |  |
|            | דםד        |                     |  |
|            | 私書箱        |                     |  |
|            | 部屋番号       |                     |  |
|            | 郵便番号       | 1112222             |  |
|            | 市区町村または都市名 | MINATO              |  |
|            | 特定地区名      |                     |  |
|            | 特定地域名      |                     |  |
|            | 都道府県または州・省 | ТОКҮО               |  |
| 送金人取引主体識別子 |            |                     |  |
| 金融機関名      |            | GAITAME BANK        |  |
| 店名         |            | HEAD OFFICE         |  |

8

0

お申込された住所情報がスペルミス等で異なる場合は、p 1 7.紀陽インターネットFB(外国為替取引サービス)サポートデスクまでご連絡をお願いします。 弊行にて修正いたします。 また、お申込された住所と現在の住所が異なる場合はお取引店までご連絡をお 願いします。

過去取引のテンプレート登録 【STEP4作業まで】

#### 対応概要

複写作成機能をご利用のお客さまは必要に応じてご対応ください

- 10月20日以降は、移行前の過去取引の複写・テンプレート保存ができなくなります。
   必要に応じて、下記の手順で過去取引を現行フォーマットのテンプレートにご登録いただいてから、STEP4の新フォーマットのテンプレートへの移行をお願いいたします。
- トップ画面メニューから「仕向送金」を押下
   仕向送金の照会>「取引照会」を選択 仕向送金の照会
   取引照会
   位 (中送金の取引を照会することができます。
   ④ 照会結果からテンプレート登録する取引を選択(受付番号のリンクを押下)
   ④ 取引詳細画面の最下部の「 ビ ァンプレート確存 」を押下
   ⑤ 登録名称(全角半角33文字以内)を入力し、「 東市 > 」を押下
   テンプレート情報

   <u>
   登録名称
   (生向送金テンプレート01

  </u>

# 「受益者情報」「送金目的情報」の テンプレート登録【STEP4作業まで】

#### 対応概要

#### 受益者情報・送金目的情報機能をご利用のお客さまは必要に応じてご対応ください

- 10月20日以降は、事前登録情報はテンプレート機能のみとなり、現在登録されている「受益者情報」「送金目的情報」はご利用できなくなります。
- •「受益者情報」「送金目的情報」の情報を残す場合は、下記の手順で現行フォーマットのテンプレートを新規登録いただいてから、STEP4の新フォーマットのテンプレートへの 移行をお願いいたします。

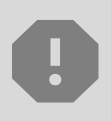

移行期間中は新フォーマットでのテンプレート新規登録ができません。そのため、移 行期間中に新フォーマットでのテンプレートを新たに作成されたい場合は、現行 フォーマットで登録後、新フォーマットへの移行を実施いただく必要がございます。

- 1 トップ画面メニューから「仕向送金」を押下
- 2 仕向送金テンプレートの管理>「テンプレート登録」を選択

仕向送金テンプレートの管理

テンプレートの登録 > 仕向送金の取引をテンプレート登録することができます。

- 受取人入力欄の「
   (Q 受益者情報)」を押下し、テンプレートに登録したい内容を 選択・反映
- ④ 受益者情報以外の部分も入力し、「内容確認」ボタンを押下
- ⑤ 内容確認画面で確認後、「実行」ボタンを押下

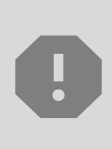

「送金目的情報」についても手順は同様となります。

仕向送金テンプレートの登録方法について記載しておりますが、輸入信用状についても「受益者情報」「依頼人情報」がご利用できなくなりますので、必要に応じて テンプレートに登録願います。

STEP.4

## 新フォーマットのテンプレートへの移行 【7月22日~10月17日】

#### 対応概要

テンプレート機能をご利用のお客さまは必要に応じてご対応ください

- 10月20日以降は、現在お使いの現行フォーマットのテンプレートがご利用いただけなく なります。
- 現行フォーマットにて登録済みのテンプレートのうち、引き続きご使用されるテンプレートは新フォーマットへ移行をお願いします。

## テンプレート移行手順(現行フォーマットから新フォーマットへの移行)

① トップ画面メニューから「仕向送金」を押下

② 仕向送金のISO20022移行>「テンプレートの移行」を選択

仕向送金のISO20022移行

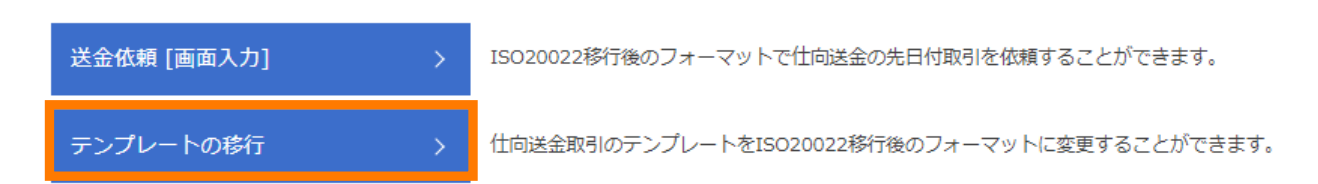

③ テンプレート一覧から移行するテンプレートを選択(登録名称のリンクを押下) ④ 移行前情報を参照して移行後情報を入力(入力例はp13.14.ご参照)

> 移行にあたり、修正・追記等が必要な対象項目は下記のとおりです。 真の送金依頼人/受取人/最終受取人/送金先銀行/経由銀行/ 送金目的・許可等/受取人へのメッセージ/現地当局宛て報告事項

⑤ 入力が完了したら「 内容磁 > 」に進み、確認後「 新 > 」を 押下

## 新フォーマットのテンプレートへの移行 【7月22日~10月17日】

<例>受取人

移行前情報を参照して移行後情報に住所を細分化して入力してください。 細分化が不明の場合、国名、都市名、州・省名はそれぞれの項目に入力し、 それ以外の住所は、通り名・番地欄に入力いただくことも可能ですが、文字数 制限があるため、できる限り項目ごとに入力をお願いします。

| 受取入 (CREDITOR)                |                                       |                                     |  |
|-------------------------------|---------------------------------------|-------------------------------------|--|
|                               | TARO KIYO                             |                                     |  |
| 受取人名 (NAME) 必須                | 受取人の氏名を入力してください。                      | 移行前(現行)の情報                          |  |
|                               | GERMANY ドイツ                           |                                     |  |
| 受取人国名(COUNTRY) 必須             | 国名を選択してください。                          |                                     |  |
| 受取人住所(POSTAL ADDRESS)         |                                       |                                     |  |
| 移行前                           | ALT-BRITZ 33, 12325, NEUKOELLN, BER   | LIN, GERMANY                        |  |
| 移行後                           |                                       |                                     |  |
|                               | 例)SALES DEPARTMENT                    |                                     |  |
| 部門名(DEPARTMENT)               | 部門名(事業部・事業所名等)を入力してください。              |                                     |  |
|                               | 例)SALES SECTION                       |                                     |  |
| (SUB DEPARTMENT)              | 部署名(部課・担当名等)を入力してください。                |                                     |  |
|                               | 例)ALT-BRITZ                           |                                     |  |
| 通り名・番地<br>(STREET NAME)       | 通り名・番地を入力してください。                      |                                     |  |
|                               | 日本の場合は市区町村以降の住所を入力してください。             | 移行後の項目                              |  |
| 建物番号<br>(RUITI DING NUMBED)   | 例) 33                                 | (移行前の情報を参考に                         |  |
| (BOILDING NOMBER)             | 建物番号を入力してください。                        | 新フォーマットに入力)                         |  |
| 建物名(BUILDING NAME)            |                                       |                                     |  |
|                               | 建物名を入力してください。                         |                                     |  |
| フロア (FLOOR)                   |                                       |                                     |  |
|                               | フロア番号やフロア名等を入力してください。                 |                                     |  |
| 私書箱 (POST BOX)                |                                       |                                     |  |
|                               | 私書箱の住所を指定される場合に入力してください。(私書名          | <sup>宿宛の送金はお取扱いできない場合がございます。)</sup> |  |
| 部屋番号 (ROOM)                   |                                       |                                     |  |
|                               | 部屋番号を入力してくたさい。                        |                                     |  |
| 郵便番号 (POST CODE)              | 例) 12325                              |                                     |  |
|                               | 郵便番号を入力してください。                        |                                     |  |
| 都市名<br>(TOWN NAME)            | 例) BERLIN                             |                                     |  |
|                               | 都市名を入力してくたさい。                         |                                     |  |
| 特定地区名<br>(TOWN LOCATION NAME) | 例) NEUKOELLN                          |                                     |  |
|                               | 都市 (TOWN NAME) 内の特定地区名を入力してください。      |                                     |  |
| 特定地域名<br>(DISTRICT NAME)      |                                       |                                     |  |
|                               | 州・省(COUNTRY SUB DIVISION)内の特定地域名を入力   | してくたさい。                             |  |
| 州・省<br>(COUNTRY SUB 込石        | 例) BERLIN                             |                                     |  |
| DIVISION)                     | 州・省を入力してください。<br>日本の場合は都道府県を入力してください。 |                                     |  |
|                               |                                       |                                     |  |
| 安取人取引王体識別子 (LEI)              | 取引主体識別子(LEI)を取得されている場合は入力してくだ         | さい。                                 |  |
| 受取人本店所在国または居住国                |                                       | •                                   |  |
| (COUNTRY OF RESIDENCE)        | 受取人の本店(本社)所在国または実際の居住国が住所の国           | 名と異なる場合に選択してください。                   |  |
|                               |                                       |                                     |  |

13

## 新フォーマットのテンプレートへの移行 【7月22日~10月17日】

#### <例>送金先銀行

欧州等、IBAN採用国は「IBANコード」を入力のうえ「IBANから銀行情報 取得」を押下し、それ以外は、原則、「BIC(SWIFT)コード」と「口座番号」を 入力のうえ「BICから銀行情報取得」を押下してください。 IBANコードを採用していない国への送金は、原則、BIC(SWIFT)コードが必要 です。不明の場合はお受取人にご確認ください。

8

| 受取  | 7人口座(CREDITOR ACCOUNT)        |                                                                                  |                                                  |   |  |  |
|-----|-------------------------------|----------------------------------------------------------------------------------|--------------------------------------------------|---|--|--|
| 利   | 約前                            | DE7510                                                                           | 0070100999999999999999                           |   |  |  |
|     |                               |                                                                                  | -ド 例) DE75100701009999999999 (IBANから銀行情報取得)      |   |  |  |
|     |                               | -                                                                                | IBAN採用国の場合はIBANコードを必ず入力してください。                   |   |  |  |
| 利   | 新行後 必須                        | <ul> <li>その他の(</li> </ul>                                                        | 四座番号 店番 999 口座番号 例》9999999999                    |   |  |  |
|     |                               |                                                                                  | IBAN以外の口座番号を指定される場合に入力してください。                    |   |  |  |
|     |                               |                                                                                  | (国内向け送金の場合は店番も必ず入力してください。)<br>                   |   |  |  |
| BIC | (SWIFT) コード (BICFI)           | DEUTDEBB                                                                         | B101 BICから銀行情報取得 銀行情報を入力して検索する                   |   |  |  |
|     |                               | 【入力必須】送金先銀 <sup>45</sup> 0072(20175)コードちなたちたけ11桁で入力してください。<br>半角英数8文字または11文字:0文字 |                                                  |   |  |  |
| 国別  | 」銀行コード                        | 米国宛て、ま                                                                           | たは中国本エ92 Cへ氏ル度 C 医立守、 医立 P9日により必要となる場合に入力してください。 |   |  |  |
| 77  | 快済機関 (CLEARING SYSTEM         |                                                                                  | ▼                                                |   |  |  |
|     | DENTIFICATION)                | 決済機関(ク                                                                           | クリアリング・コード)を選択してください。                            |   |  |  |
| 覍   | 防コード                          | 例)100701                                                                         | 100                                              |   |  |  |
|     | (MEMBER IDENTIFICATION)       | 銀行コードを                                                                           | を入力してください。(ABA・CHIPS・BSBコード等)                    | _ |  |  |
| 銀行  | 名(NAME)                       |                                                                                  |                                                  |   |  |  |
| 利   | 約前                            | DEUTS                                                                            | CHE BANK                                         |   |  |  |
| 利   | 約7後 必須                        |                                                                                  |                                                  |   |  |  |
| 国名  | (COUNTRY)                     |                                                                                  |                                                  |   |  |  |
| 利   | 約前                            | GERMA                                                                            | ANY ドイツ                                          |   |  |  |
| 利   | 約7後 必須                        |                                                                                  |                                                  |   |  |  |
| 住所  | (POSTAL ADDRESS)              |                                                                                  |                                                  |   |  |  |
| 利   | 衍前                            | HEAD C                                                                           | OFFICE                                           |   |  |  |
| 利   | 行後                            |                                                                                  |                                                  |   |  |  |
|     | 支店名 (DEPARTMENT)              |                                                                                  |                                                  |   |  |  |
|     | 出張所名<br>(SUB DEPARTMENT)      |                                                                                  |                                                  |   |  |  |
|     | 通り名・番地                        |                                                                                  | IBANやBIC(SWIFT)コードから銀行情報を取得する                    |   |  |  |
|     | (STREET NAME)<br>建物系是         |                                                                                  | と、送金先銀行の本店等の情報が自動反映されます。                         |   |  |  |
|     | ) (BUILDING NUMBER)           |                                                                                  |                                                  |   |  |  |
|     | 建物名 (BUILDING NAME)           |                                                                                  | 日期                                               |   |  |  |
|     | フロア (FLOOR)                   |                                                                                  | りまりか、BIC(SWIFI)」一下に誤りかない場合は、                     |   |  |  |
|     | 私書箱 (POST BOX)                |                                                                                  | 自動反映された住所のままで問題こさいません。                           |   |  |  |
|     | 部屋番号 (ROOM)                   |                                                                                  |                                                  |   |  |  |
|     | 郵便番号 (POST CODE)              |                                                                                  |                                                  |   |  |  |
|     | 都市名 (TOWN NAME)               |                                                                                  |                                                  |   |  |  |
|     | 特定地区名<br>(TOWN LOCATION NAME) |                                                                                  |                                                  |   |  |  |
|     | 特定地域名<br>(DISTRICT NAME)      |                                                                                  |                                                  |   |  |  |
|     | 州・省<br>(COUNTRY SUB DIVISION) |                                                                                  |                                                  |   |  |  |

# 5.新画面移行日以降を送金指定日とする 仕向送金取引(先日付取引)の依頼方法

- 2025年9月22日より、新画面移行日(10月20日)以降を送金指定日とする仕向送金取引(先日付取引)を依頼いただけます。依頼方法は下記をご参照ください。
- ① トップ画面メニューから「仕向送金」を押下
- ② 仕向送金のISO20022移行>「送金依頼 [画面入力]」を選択

仕向送金のISO20022移行

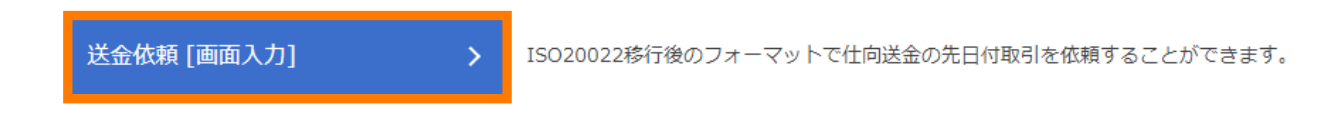

③ 依頼内容をご入力

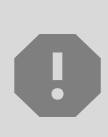

先日付取引の依頼画面は、通常の依頼画面とは別画面となります。 通常の依頼画面から新画面移行日以降を送金指定日とする仕向送金取引を ご依頼いただいた場合、エラーとなりますのでご注意ください。

# 6. 輸入取引の「受益者情報」「依頼人情報」 機能廃止について

- ・輸入取引についても、10月20日以降、事前登録情報はテンプレート機能のみとなり、 現在登録されている「受益者情報」「依頼人情報」はご利用できなくなります。
- 「受益者情報」の情報を残す場合は、下記の手順でテンプレート登録をお願いいたします。
  - ①トップ画面メニューから「輸入」を押下
  - 2 輸入信用状開設テンプレートの管理>「テンプレート登録」を選択

| 輸入信用状開設テンプレートの管理 |   |                               |  |  |
|------------------|---|-------------------------------|--|--|
| テンプレートの登録        | > | 輸入信用状開設の取引をテンプレート登録することができます。 |  |  |
| テンプレートの登録        | > | 輸入信用状開設の取引をテンプレート登録することができます。 |  |  |

- ③ 受益者入力欄の「Q 受益者情報」」を押下し、テンプレートに登録したい内容を 選択・反映
- ④受益者情報以外の部分も入力し、「内容確認」ボタンを押下
- ⑤ 内容確認画面で確認後、「実行」ボタンを押下

※なお、輸入取引については、大きな画面変更はございません。 10月20日以降も、現在ご使用のテンプレートを引き続きご利用いただけます。

# 7. お問い合わせ先

• 新画面(新フォーマット)への変更に関するご不明点や、移行対応でお困りのことが ございましたら、下記までご連絡ください。

紀陽インターネットFB(外国為替取引サービス) サポートデスク

## **(** 0120-728-565

受付時間:平日9時~17時

よくあるお問い合わせ(1/2)

Q1. 新画面移行によってログイン情報も変わりますか

A1. ログイン方法(ログインURLやログインID等)は変更いたしません。

Q2. 新画面移行前の過去取引は、移行後も参照可能ですか

A2. 移行後1年間は参照可能です。

Q3. 新画面移行前に作成した取引を、移行後に修正・承認することは可能ですか

A3. 差戻し・引戻し・削除のみ可能です。修正・承認はできません。

Q4. 新画面移行前に、新画面移行日以降を送金指定日とする仕向送金取引 (先日付取引)を依頼することは可能ですか

A4. 可能です。依頼方法は、p.15をご参照ください。

Q5. 住所はすべての項目を入力する必要がありますか

A5. 必ずしもすべてご入力いただく必要はございません。送金人国名や、受取人国 名等の国ごとに各項目の入力要否が定められており、国名をご選択いただくと 画面上にて必須項目については「必須」と表示されます。

必須項目以外の住所について、どの項目に入力すればいいか分からない場合は、通り名・番地欄に入力いただくことも可能です。文字数制限があるため、できる限り、各項目に入力いただくようお願いします。

付録1

よくあるお問い合わせ(2/2)

Q6. IBANコードやBIC(SWIFT)コードから銀行情報を取得すると、これまで依頼していた住所と異なる住所が反映されたが、どうすればいいですか

A6. 自動反映した住所は、送金先銀行の本店等である場合があります。入力されたIBANコードやBIC(SWIFT)コードに誤りがない(受取人から通知されているコードである)場合は、自動反映された住所のままで問題ございません。

Q7. 中国宛ての送金の場合、上海等、省が存在しない都市への送金でも、州・省 欄が必須となってしまいますが、どうすればいいですか

A7. 省が存在しない都市宛ての送金でも、中国宛ての送金は、システム上、 州・省欄が必須となりますので、州・省欄に都市名を再度ご入力ください。

Q8. BIC (SWIFT) コードの入力は必要ですか

A8. BIC(SWIFT)コードにて送金先銀行を特定しますので、BIC(SWIFT) コードの入力をお願いします。 BIC(SWIFT)コードがない場合、着金が遅れたり追加照会による手数料が 発生する可能性がありますので、ご注意ください。

**Q9.** BICコードと国別銀行コードはどちらを入力すればいいですか

A9. BICコードをご入力ください。送金先がアメリカや中国など、国別銀行コードが 必要な国の場合は、追加で国別銀行コードをご入力ください。

## 付録2 画面の変更点

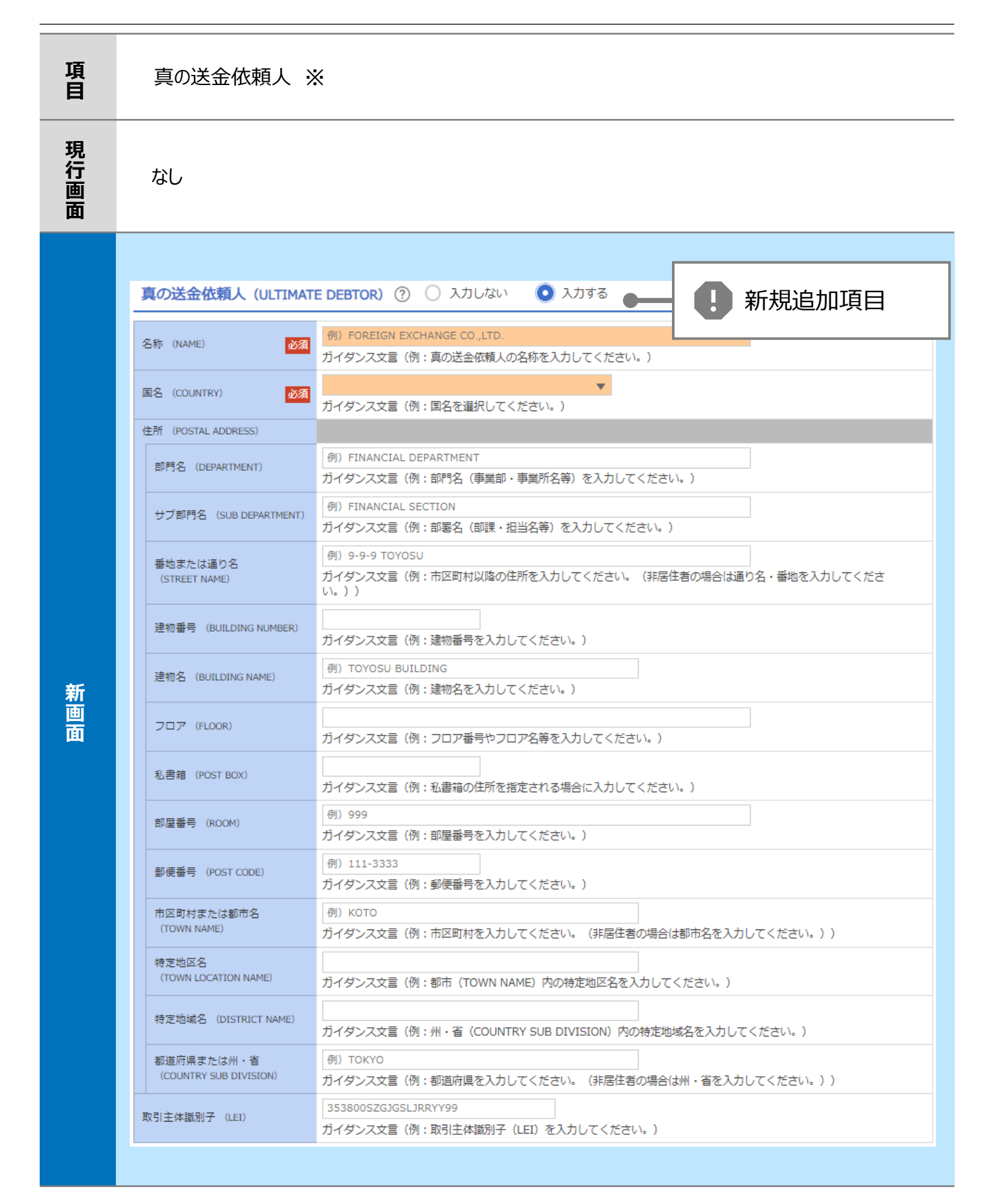

※真の送金依頼人:代理送金など、送金依頼いただく方とは別に、実際の送金依頼人となる方を指します。

| 項<br>目 | 受取人—受取人住所                                |                                                                                                    |  |
|--------|------------------------------------------|----------------------------------------------------------------------------------------------------|--|
|        | 受取人住所 必須                                 | 例)999 BROADWAY NEW YORK,NY 99999,NEW YORK<br>都市・州を含む住所を入力してください。<br>上段の「受取人名」と当該項目を合わせて半角英数記号140文字以内で入力してください。 |  |
| 現<br>行 | 受取人国名 必須                                 | UNITED STATES OF AMERICA アメリカ<br>▼<br>半角英数記号35文字以内<br>国名を選択してください。                                             |  |
| 画面     | 受取人国名 (本店所在国)                            | UNITED STATES OF AMERICA アメリカ<br>半角英数記号35文字以内<br>や毎期しの住所がまた(オオ)所在国と思わる場合(一路現してください)                            |  |
|        | 受取人口座番号(IBAN等) 必須                        | 例) GB 99 NWBK 999999 99999999     半角英数記号34文字以内       お受取人の口座番号をIBANコードなどで入力してください。                             |  |
|        | 受取人名 (NAME) 必須                           | 例)ABC DEUTSCHLAND CO.,LTD.<br>ガイダンス文言(例:送金お受取人の名称を入力してください。)                                                   |  |
|        | 受取人国名 (COUNTRY) 必須                       |                                                                                                    |  |
|        | 受取人住所(POSTAL ADDRESS)<br>部門名(DEPARTMENT) | 例) SALES DEPARTMENT       部門名(事業部・事業所名等)を入力してください。                                                             |  |
|        | サブ部門名 (SUB DEPARTMENT)                   | 例)SALES SECTION<br>部署名(部課・担当名等)を入力してください。                                                                      |  |
|        | 通り名・番地(STREET NAME)                      | 例)ALT-BRITZ<br>通り名・番地を入力してください。<br>日本の場合は市区町村以降の住所を入力してください。                                                   |  |
|        | 建物番号(BUILDING NUMBER)                    | <ul><li>例) 33</li><li>建物番号を入力してください。</li></ul>                                                                 |  |
|        | 建物名(BUILDING NAME)                       | 建物名を入力してください。                                                                                                  |  |
| 新      | フロア (FLOOR)                              | フロア番号やフロア名等を入力してください。                                                                                          |  |
| 画面     | 私書箱 (POST BOX)                           | 私書箱の住所を指定される場合に入力してください。(私書箱宛の送金はお取扱いできない場合がございます。)                                                            |  |
|        | 部屋番号 (ROOM)                              | 部屋番号を入力してください。<br>例)12325                                                                                      |  |
|        | 都市名(TOWN NAME)                           | <ul> <li>郵便番号を入力してください。</li> <li>例) BERLIN</li> <li>初志タを入力してください。</li> </ul>                                   |  |
|        | 特定地区名<br>(TOWN LOCATION NAME)            | 例) NEUKOELLN<br>都市 (TOWN NAME) 内の特定地区名を入力してください。                                                               |  |
|        | 特定地域名(DISTRICT NAME)                     | 州・省(COUNTRY SUB DIVISION)内の特定地域名を入力してください。                                                                     |  |
|        | 州・省<br>(COUNTRY SUB DIVISION)            | 例)BERLIN<br>州・省を入力してください。<br>日本の場合は都道府県を入力してください。                                                              |  |
|        | 受取人取引主体識別子 (LEI)                         | 取引主体識別子(LEI)を取得されている場合は入力してください。                                                                               |  |
|        | 受取人本店所在国または居住国<br>(COUNTRY OF RESIDENCE) | ▼<br>受取人の本店(本社)所在国または実際の居住国が住所の国名と異なる場合に選択してください。                                                              |  |

21

| 項<br>目 | 最終受取人 ※                               |                                                                    |  |
|--------|---------------------------------------|--------------------------------------------------------------------|--|
| 現行画面   | なし                                    |                                                                    |  |
|        | 最終受取人(ULTIMATE CR                     | EDITOR) ⑦ 〇 スカレない • スカする - II 新規追加項目                               |  |
|        | 名称 (NAME) 必須                          | 例) ABC CO.,LTD.           ガイダンス文言(例:最終受取人の名称を入力してください。)            |  |
|        | 国名 (COUNTRY) 必須                       | ▼<br>ガイダンス文言(例:国名を選択してください。)                                       |  |
|        | 住所 (POSTAL ADDRESS)                   |                                                                    |  |
|        | 部門名 (DEPARTMENT)                      | 例)FINANCIAL DEPARTMENT<br>ガイダンス文言(例:部門名(事業部・事業所名等)を入力してください。)      |  |
|        | サブ部門名 (SUB DEPARTMENT)                | 例)FINANCIAL SECTION<br>ガイダンス文言(例:部署名(部課・担当名等)を入力してください。)           |  |
|        | 通り名・番地(STREET NAME)                   | 例)W. 33RD ST<br>ガイダンス文言(例:通り名・番地を入力してください。)                        |  |
|        | 建物番号 (BUILDING NUMBER)                | 例)500<br>ガイダンス文言(例:建物番号を入力してください。)                                 |  |
|        | 建物名(BUILDING NAME)                    | 例)30 HUDSON YARDS<br>ガイダンス文言(例:建物名を入力してください。)                      |  |
| 新      | フロア (FLOOR)                           | 例)62<br>ガイダンス文言(例:フロア番号やフロア名等を入力してください。)                           |  |
| 画面     | 私書箱(POST BOX)                         | ガイダンス文言(例:私書箱の住所を指定される場合に入力してください。)                                |  |
|        | 部屋番号 (ROOM)                           | ガイダンス文言(例:部屋番号を入力してください。)                                          |  |
|        | 郵便番号(POST CODE)                       | 例)10001<br>ガイダンス文言(例:郵便番号を入力してください。)                               |  |
|        | 都市名(TOWN NAME)                        | 例)NEW YORK<br>ガイダンス文言(例:都市名を入力してください。)                             |  |
|        | 特定地区名<br>(TOWN LOCATION NAME)         | ガイダンス文言(例:都市(TOWN NAME)内の特定地区名を入力してください。)                          |  |
|        | 特定地域名(DISTRICT NAME)                  | ガイダンス文言(例:州・省(COUNTRY SUB DIVISION)内の特定地域名を入力してください。)              |  |
|        | 州 · 省<br>(COUNTRY SUB DIVISION)       | 例)NY<br>ガイダンス文言(例:州・省を入力してください。)                                   |  |
|        | 取引主体蹴別子 (LEI)                         | XXXXXXXXXXXXXXXXXX99<br>ガイダンス文言(例:取引主体識別子(LEI)を入力してください。)          |  |
|        | 本店所在国または居住国<br>(COUNTRY OF RESIDENCE) | ▼<br>ガイダンス文言(例:最終受取人の本店(本社)所在国または実際の居住国が住所の国名と異なる場合に選択してくださ<br>い。) |  |
|        |                                       |                                                                    |  |

※最終受取人:受取人欄に記載いただいた受取人の方とは別に、最終的に送金資金を受け取られる方を指 します。

#### 送金先銀行 - 受取人口座

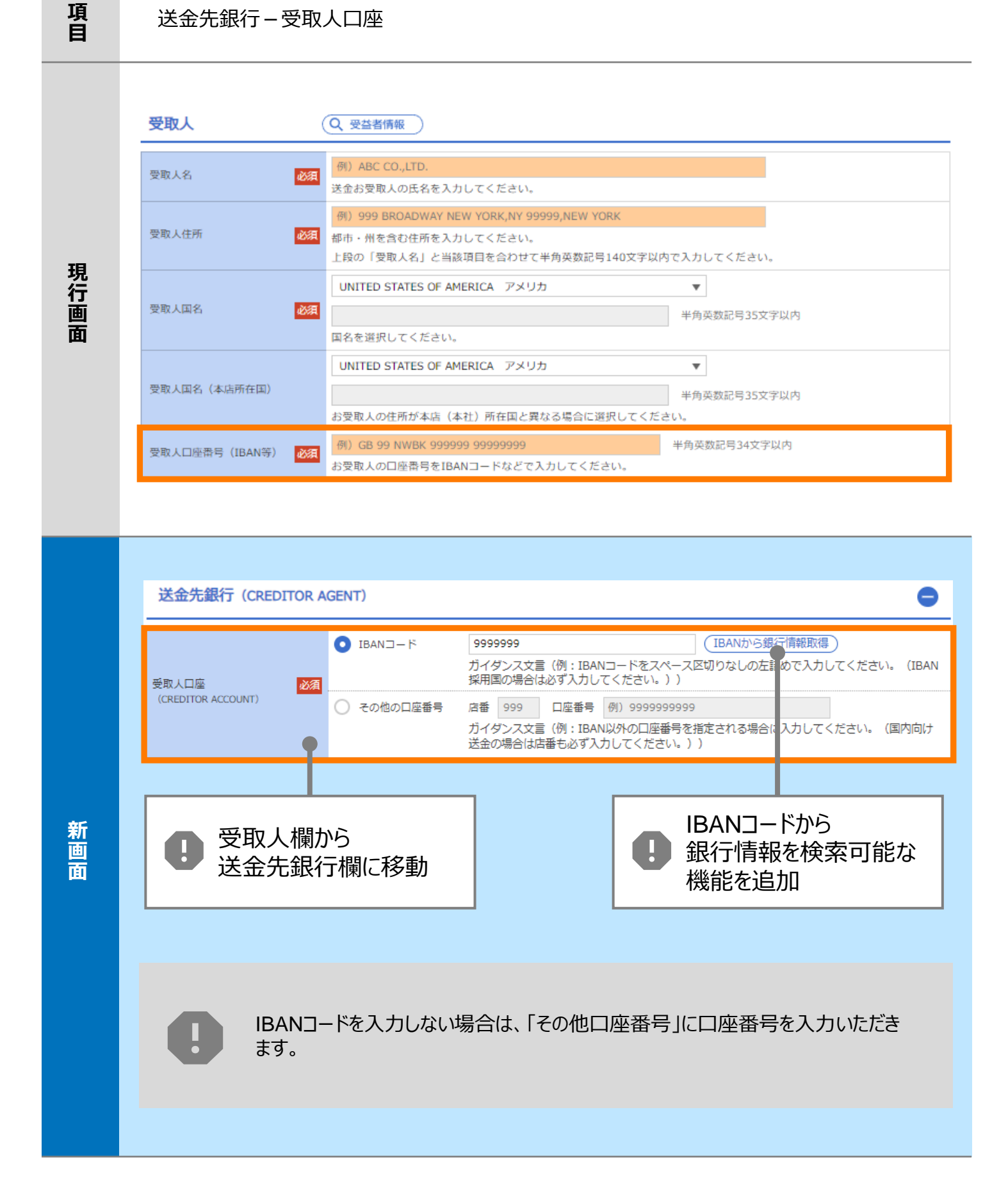

| 項<br>目      | BIC(SWIFT)コード(BICFI)                                                                       |                                      |                                         |                                                                               |                                    |                                        |  |
|-------------|--------------------------------------------------------------------------------------------|--------------------------------------|-----------------------------------------|-------------------------------------------------------------------------------|------------------------------------|----------------------------------------|--|
| 現行画面        | BIC (SWIFT) コード                                                                            | (E<br>お受<br>ださ                       | BICコード)<br>取人取引銀行のBIC<br>にい。)           | 半角英数8文字ま<br>(SWIFT) コードを                                                      | こは11文字<br>28桁または11桁で入力してください。      | (正確を期すため、なるべく入力してく                     |  |
|             | BIC (SWIFT) 그-                                                                             | ード (BICFI)                           | DEUTDEE<br>ガイダンス3                       | 3B101<br>文言(例:お受<br>ロ                                                         | BICから銀行情報取得<br>取人取引銀 FのBIC (SWIFT) | <u>終行情報を入力して検索する</u><br>コードを入力してください。) |  |
|             | BIC」 - トから<br>銀行情報を検索可能な<br>機能を追加                                                          |                                      |                                         |                                                                               |                                    |                                        |  |
|             | 検索方法        ● BICコードから想       ・ 銀行名・都市名;       ・ 銀行名・都市名;       BIC (SWIFT) コード         20 |                                      | ) BICコードから検索<br>銀行名・都市名から<br>EUTDEBB101 | 素<br><sup>№</sup> ら検索<br>半角英数11文字以内/前方一致<br>お受取↓取引銀行のBIC(SWIET)コードを入力してください)) |                                    |                                        |  |
| 新<br>画<br>面 | カイタン人文言(例:お                                                                                |                                      |                                         | 5党取入取51銀行のBIC (SWIF1) コートを入力してくたさい。)                                          |                                    |                                        |  |
|             | 照会結果                                                                                       |                                      | 銀行名                                     |                                                                               | 国名                                 |                                        |  |
|             | BIC (SWIFT) ⊐ – <sup>K</sup><br>8015JPJT001                                                | ABC BANK                             | 支店名                                     |                                                                               | 都市名<br>US アメリカ合衆国                  | - 通り名・番地<br>ORANGE STREET, 9999999999  |  |
|             | <u>0814JPJT001</u>                                                                         | GHI BRANCH<br>DEF BANK<br>JKL BRANCH |                                         |                                                                               | NEW YORK<br>JP 日本<br>TOKYO         | 3-9-7                                  |  |
|             |                                                                                            |                                      |                                         | 別                                                                             | 画面で銀行名・                            |                                        |  |
|             |                                                                                            |                                      |                                         | ┃ ● 都 検                                                                       | 3市名からBICコードを<br>京可能                | 2                                      |  |
|             |                                                                                            |                                      |                                         |                                                                               |                                    |                                        |  |

| 項<br>目 | 国別銀行コード ※                                                                                                    |  |  |
|--------|----------------------------------------------------------------------------------------------------|--|--|
| 現行画面   | なし                                                                                                    |  |  |
| 新画面    | 国別銀行コード       カイダンス文言(例:米国宛て、または中国本土宛て人民元建て送金など、送金内容により必要となる場合に入力してください。)         決済機関(CLEARING SYSTEM<br>IDENTIFICATION)       マ<br>カイダンス文言(例:決済機関(クリアリング・コード)を選択してください。)         銀行コード<br>(MEMBER IDENTIFICATION)       例) 10070100<br>カイダンス文言(例:銀行コードを入力してください。)         第 抗見追加項目 |  |  |

※国別銀行コード:アメリカのABAナンバーや、中国のCNAPSコード等の、各国が個別に保有する銀行番号 を指します。

| 項<br>目 | 経由銀行                                                                                                    |
|--------|----------------------------------------------------------------------------------------------------|
| 現行画面   | 送金先銀行         (一部省略)         // 四日         // 四日 |
|        | 経由銀行の指定がある場合、銀行名、支店名、及び支店所在地を入力してください。(原則入力不要です。)                                                                                                    |
| 新画面    | CARACT (INTERMEDIARY AGENT) ③ (2) (2) (2) (2) (2) (2) (2) (2) (2) (2)                                                                                                    |

| 項<br>目 | 送金目的•許可等-送金理由コード※、 国際収支項目番号※                                                                                                    |  |  |  |  |
|--------|----------------------------------------------------------------------------------------------------|--|--|--|--|
| 現行画面   | なし                                                                                                    |  |  |  |  |
| 新画面    | 送金理由コード (PURPOSE CODE)<br>武XXX<br>カイダンス文言 (例:送金目的が「資本」または「その他貿易外」の場合、送金理由をISOコード (PURPOSE CODE) で搭<br>定する際に入力してください。)<br>999<br>カイダンス文言 (例:国際収支項目番号を入力してください。(送金目的が「輸入」の場合は不要です。)) |  |  |  |  |

※送金理由コード:送金目的を表す4文字のコードです。送金の際、金融機関間で連携され、一意の送金 目的を共通で認識するために使われます。

| 項<br>目 | 現地当局宛て報告事項                                                                              |                                                                                                    |  |  |  |
|--------|-----------------------------------------------------------------------------------------|----------------------------------------------------------------------------------------------------|--|--|--|
| 現行画面   | なし                                                                                      |                                                                                                    |  |  |  |
| 新画面    | 現地当局宛て報告事項(R<br>送金目的コード<br>(PURPOSE OF PAYMENT CODE)<br>その他の報告事項<br>(OTHER INFORMATION) | CEGULATORY REPORTING (CRED))<br>例) 99999 AUTO PARTS<br>ガイダンス文言 (例:送金先国により必要とされる場合、現地当局等が定める送金目的コードを入力してください。)<br>例) REPORT TO AUTHORITIES<br>ガイダンス文言 (例:その他、必要とされる報告事項等がある場合に入力してください。) |  |  |  |

<sup>※</sup>国際収支項目番号:日銀が定めている、国際取引における資金の用途を識別・分類するための3桁の番号です。